# [SmartPrinter] руководство

Версия 1.02

Особенности SmartPrinter

- 1) Может искать идентифицируемый сетевой принтер в локальной сети.
- 2) Может проверять, установлен ли уже указанный драйвер сетевого принтера или нет, и изменился ли IP-адрес сетевого принтера или нет.
- 3) Драйверы сетевого принтера могут быть автоматически установлены для указанных и идентифицируемых сетевых принтеров.

Примечания:

- 1) Пожалуйста, убедитесь, что ваша модель поддерживается SmartPrinter (в дальнейшем именуется как "программа").
- Убедитесь, что ваш принтер настроен в той же локальной сети, что и ваш компьютер (для конкретных методов настройки сети обратитесь к инструкции по эксплуатации). (Обычно первые три сегмента IP-адреса на одном роутере должны быть одинаковыми.)
- 3) Поддерживаемые операционные системы:
  - Win7 SP1 (32-бит и 64-бит)
  - Win10 64-бит
  - Win11 64-бит

# Инструкции по эксплуатации

1. О программе:

Вы можете получить программу следующими способами:

- c CD
- с официального сайта
- от сотрудников службы поддержки

2. Распакуйте архив с программой в подходящий каталог на вашем компьютере.

Распакуйте архив с программой в D:\ или E:. Не рекомендуется размещать в каталоге с китайскими символами или на рабочем столе.

\*Эта программа находится в режиме автоматической установки. Вы можете использовать её сразу после распаковки.

### 3. Нажмите "SmartPrinter.exe" в каталоге распаковки.

| rinter model:                                                                     | Please select the prin                                                                                                  | ter n 🗸                                                    |                                                | Network printers available       |
|-----------------------------------------------------------------------------------|----------------------------------------------------------------------------------------------------|------------------------------------------------------------|------------------------------------------------|----------------------------------|
| IP address                                                                        | Identification numb                                                                                                    | Port                                                       | Local printing driver installation status      | Remarks                          |
|                                                                                   |                                                                                                    |                                                            |                                                |                                  |
|                                                                                   |                                                                                                    |                                                            |                                                |                                  |
| Intification] Ret<br>Intification] Che<br>Intification] Insi<br>Intification] Sea | rieved printer information<br>ocking the printer install,<br>talled printers on the comp<br>riching for recognized net- | Lef<br>outer: 6, including the matching network printers : | 0.<br>printer to enhance the searching effect. | Instal the network printing driv |
| iotification] Sea                                                                 | rching done. Totaly found                                                                                               | : I matching network printer, you can select the pr        | inter to instal the network printing driver.   |                                  |

### 4. После выбора модели принтера нажмите "Сетевой принтер доступен".

| P address Identification numb Port Local printing driver installation status. Remarks   192.168.4.41 C248 http://192.168.4.41:631/printe C248 Driver not installed Network printer onver can be installed |                            | -                           |                                        |                                                                               |                                                                                 |  |
|----------------------------------------------------------------------------------------------------|----------------------------|-----------------------------|----------------------------------------|-------------------------------------------------------------------------------|---------------------------------------------------------------------------------|--|
| SmetPrinter                                                                                                    | IP address<br>192.168.4.41 | Identification numb<br>C246 | Port<br>http://192.168.4.41:631/printe | C248                                                                          | Driver not installed Network printer driver can                                 |  |
| lotification] Retrieved printer informatic                                                                                                    |                            |                             | SmartPri                               | ter .                                                                         | ×                                                                               |  |
| Notification (creating the printer instals. , usede way. Install the network printing di<br>Notification) Installed printers on the computer: 6, including the matching network printers : 0.             |                            |                             | 0                                      | (Notification) Searching<br>network printer, you ca<br>network printing drive | g done. Totally found: 1 matching<br>an select the printer to install the<br>r. |  |

Поиск может занять около 3-5 секунд.

Если принтер не найден, попробуйте еще раз. Если сеть работает исправно, его можно найти.

Если принтер все равно не найден, проверьте, находятся ли компьютер и принтер в одной локальной сети.

Вы можете проверить, находятся ли IP-адрес компьютера и IP-адрес принтера в одном сегменте сети (первые три IP-адреса должны быть одинаковыми).

Для увеличения эффективности вы также можете перезагрузить принтер во время поиска.

- 5. Выберите принтер в списке и нажмите "Установить драйвер сетевой печати".
  - Появится следующий интерфейс с подсказками по операциям. Внимательно прочтите и следуйте шагам операции.

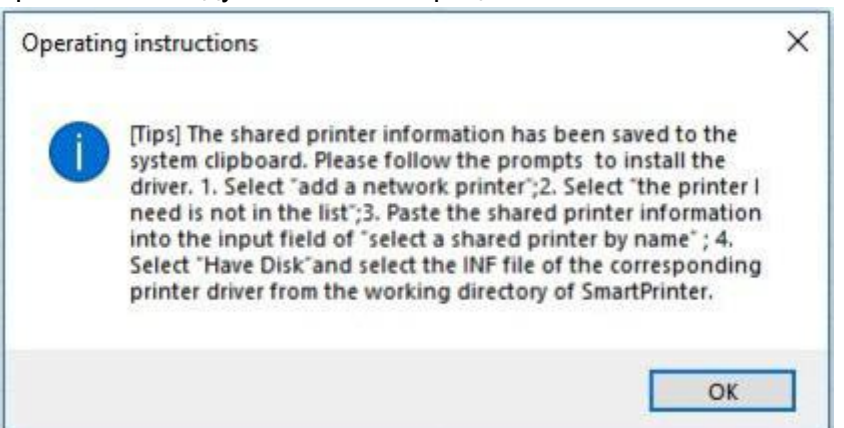

- Подождите немного после нажатия "ОК". Появится интерфейс [Добавить принтер], затем выберите "добавить сетевой, беспроводной или Bluetooth-принтер".
- Выберите "принтер, который я хочу, отсутствует в списке".

| Add a device                                 |  |
|----------------------------------------------|--|
|                                              |  |
| Choose a device or printer to add to this PC |  |
| Searching for devices                        |  |
|                                              |  |
|                                              |  |
|                                              |  |
|                                              |  |
|                                              |  |
|                                              |  |
|                                              |  |
|                                              |  |
|                                              |  |
|                                              |  |
| The printer that I want isn't listed         |  |

• Выберите "выбрать общий принтер по имени". Вставьте информацию об общем принтере (Ctrl + V) в поле ввода и нажмите "Далее".

r

| Add Printer                                                                                                    |        |
|----------------------------------------------------------------------------------------------------|--------|
| Find a printer by other options                                                                                                    |        |
| ○ My printer is a little older. Help me find it.                                                                                                    |        |
| Select a shared printer by name                                                                                                    |        |
| http:// moundaileanaileanaile | Browse |
| Example: \\computername\printername or<br>http://computername/printers/printername/.printer                                                                                                    |        |
| Add a printer using a TCP/IP address or hostname                                                                                                    |        |
| Add a Bluetooth, wireless or network discoverable printer                                                                                                    |        |
| Add a local printer or network printer with manual settings                                                                                                    |        |
|                                                                                                    |        |
|                                                                                                    |        |

• Выберите "Есть диск".

| Add Printer Wiza                                                                                       | brd                                                 |                                                                                                    | ?                                                                               | ×            |
|----------------------------------------------------------------------------------------------------|-----------------------------------------------------|----------------------------------------------------------------------------------------------------|---------------------------------------------------------------------------------|--------------|
| Select<br>an insta<br>printer                                                                          | the manufactu<br>allation disk, cl<br>documentation | rer and model of your printer. If you<br>ick Have Disk. If your printer is not<br>i for a compatible printer.                                                                                                    | r printer came v<br>listed, consult y                                           | with<br>your |
| Manufacturer<br>Brother<br>Canon<br>Dell<br>Fastman Kodak<br>C<br>This driver is<br><u>Tell me why</u> | Company >                                           | Printers<br>Brother Color Leg Type 1 Cla<br>Brother Color Type 3 Class D<br>Brother Color Type 4 Class D<br>Brother Generic Jpeg Type 1<br>Rother Generic Jpeg Type 1<br>Rother Generic Jpeg Type 1<br>Rother Generic Jpeg Type 1<br>Windows Update | ss Driver<br>river<br>Class Driver<br>Class Driver<br>Class Driver<br>Have Disk | •            |
| Add Printer Wiza                                                                                       | ırd                                                 | OK                                                                                                    | Canc<br>?                                                                       | xel          |
| Select Install From Dis                                                                                | he manufactu<br>Ilistica disk. di<br>ik             | rer and model of your printer. If you<br>left User Diele Kusser printer is not                                                                                                    | r printer came v                                                                | vith<br>×    |
| Jan Inser<br>make                                                                                      | the manufact<br>sure that the                       | urer's installation disk, and then<br>correct drive is selected below.                                                                                                    | OK                                                                              | 4            |
| Сору                                                                                                   | manufacturer                                        | s files from:                                                                                                    |                                                                                 | _            |
| AN                                                                                                    |                                                     |                                                                                                    | Browse                                                                          |              |
|                                                                                                    |                                                     | OK                                                                                                    | Canc                                                                            | el:          |

• Найдите INF-файл соответствующего драйвера принтера в рабочем каталоге SmartPrinter и нажмите "Открыть".

| Look in      |                      |   | ~ |                                    |                     |      |  |
|--------------|----------------------|---|---|------------------------------------|---------------------|------|--|
| *            | Name                 | ~ |   | Date modified<br>5/20/2022 2:36 PM | Type<br>File folder | Size |  |
| Juick access | 5 <b>•</b> · · · · · |   |   | 3/29/2022 8:21 AM                  | Setup Information   | 3 KB |  |
|              |                      |   | _ |                                    |                     |      |  |
| Desktop      |                      |   |   |                                    |                     |      |  |
|              |                      |   |   |                                    |                     |      |  |
| -            |                      |   |   |                                    |                     |      |  |
| Libraries    |                      |   |   |                                    |                     |      |  |
| Libraries    |                      |   |   |                                    |                     |      |  |
| Libraries    |                      |   |   |                                    |                     |      |  |

• Нажмите "ОК".

| Add Drinter Winned                                         | sk. It your printer is not listed consult your                                |
|------------------------------------------------------------|-------------------------------------------------------------------------------|
| Select the manufacturer a                                  | t<br>and model of your printer. If your printer came wi                       |
| an installation disk, click I<br>printer documentation for | Have Disk. If your printer is not listed, consult yo<br>a compatible printer. |
| Printers                                                   |                                                                               |
|                                                            |                                                                               |
| .0 Series                                                  |                                                                               |
| .0 Series                                                  |                                                                               |
| This driver has an Authenticod                             | le(tm) sign Mindaus I ladata                                                  |

• Следуйте инструкции для установки имени принтера.

| <b>I</b> ~ | 🖶 Add Printer       |                      |                 |                |                  | ×      |
|------------|---------------------|----------------------|-----------------|----------------|------------------|--------|
|            | You've succes       | sfully added I       |                 | 2 on http://11 | <b>111</b> 1:631 |        |
|            | Printer name:       | 21-10L               | .2 on http://   | .:631          |                  |        |
|            | This printer has be | een installed with t | the Zonewin 💷 💻 |                |                  |        |
|            |                     |                      |                 |                |                  |        |
|            |                     |                      |                 |                |                  |        |
|            |                     |                      |                 |                |                  |        |
|            |                     |                      |                 |                |                  |        |
|            |                     |                      |                 |                |                  |        |
|            |                     |                      |                 |                | Next             | Cancel |
|            |                     |                      |                 |                |                  |        |

• Следуйте инструкции по установке. И нажмите "Готово".

| You'r<br>To che<br>test pa | ve successful      | ly added Ξ.* ●      | 000_0140p          | on http://100   | · · · · · · · · · · · · · · · · · · · |             |
|----------------------------|--------------------|---------------------|--------------------|-----------------|---------------------------------------|-------------|
| To che<br>test pa          | ck if your printer |                     |                    |                 |                                       |             |
|                            | ige.               | r is working proper | rly, or to see tro | ubleshooting in | formation for the pri                 | nter, print |
| P                          | rint a test page   |                     |                    |                 |                                       |             |
|                            |                    |                     |                    |                 |                                       |             |
|                            |                    |                     |                    |                 |                                       |             |
|                            |                    |                     |                    |                 | C                                     | 1           |

# 6. [Примечание] <u>Если IP-адрес изменяется, пожалуйста, быстро переустановите</u> драйвер сетевой печати.

• Откройте программу и выполните поиск доступных сетевых принтеров, чтобы увидеть, изменился ли IP-адрес принтера или нет.

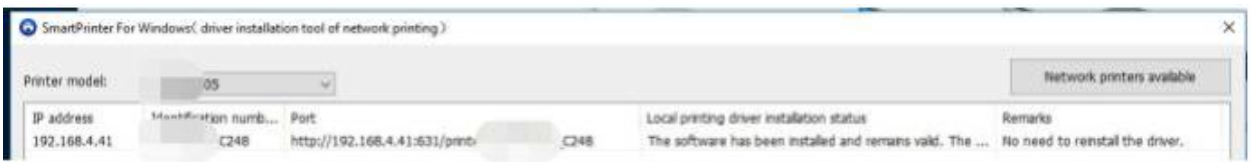

• В этот момент выберите принтер и нажмите "Установить сетевую печать", и вы можете переустановить драйвер сетевой печати.

\*Этот режим установки работает быстро. Обычно занимает около десяти секунд.